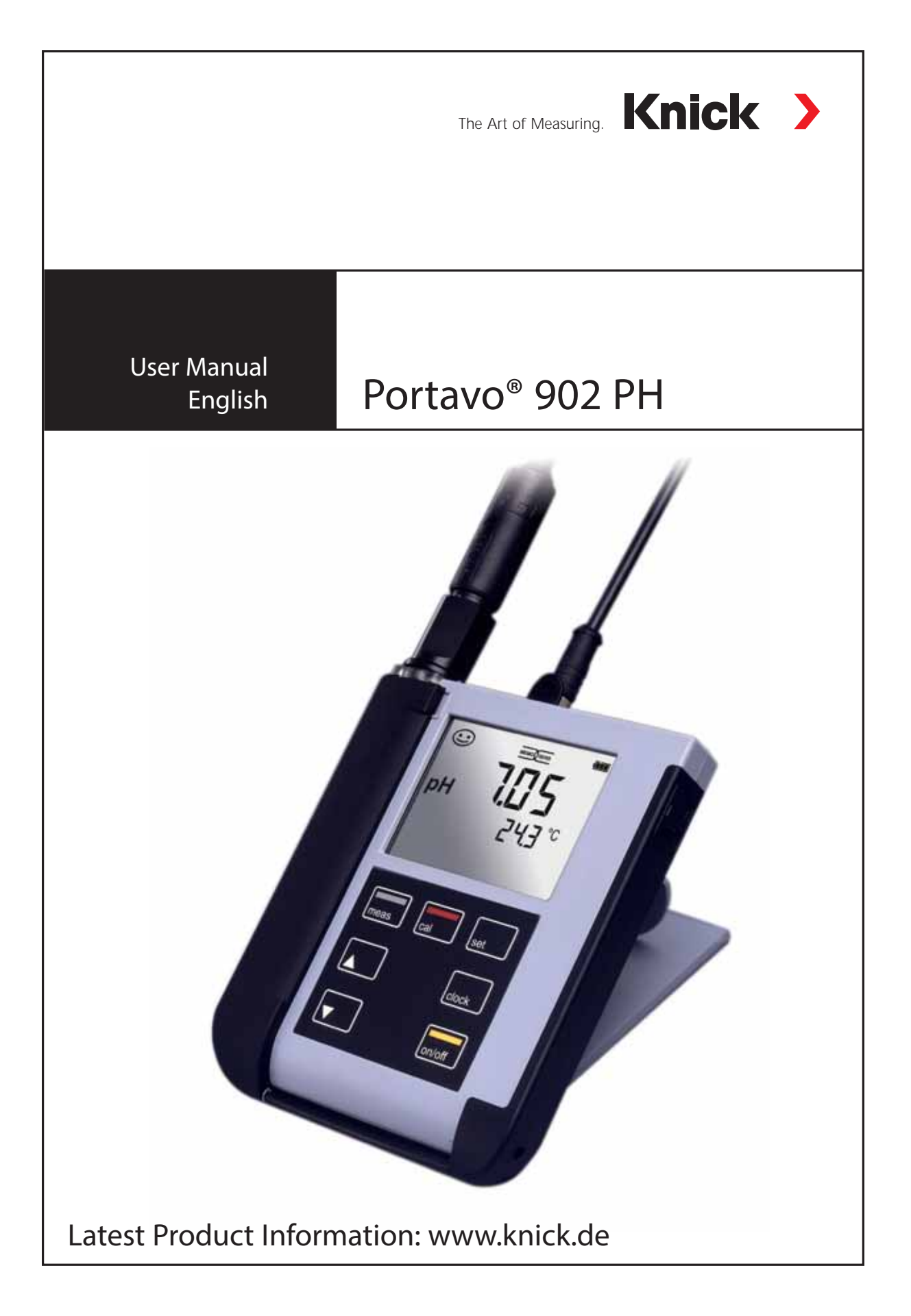

## Basics

### Warranty

Defects occurring within 3 years from delivery date shall be remedied free of charge at our plant (carriage and insurance paid by sender). Sensors and accessories: 1 year Subject to change

### Return of products under warranty

Please contact our Service Team before returning a defective device. Ship the cleaned device to the address you have been given. If the device has been in contact with process fluids, it must be decontaminated/ disinfected before shipment. In that case, please attach a corresponding certificate, for the health and safety of our service personnel.

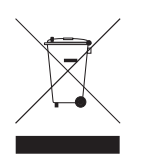

### Disposal

Please observe the applicable local or national regulations concerning the disposal of "waste electrical and electronic equipment".

### **Registered trademarks**

The following names are registered trademarks. For practical reasons they are shown without trademark symbol in this manual.

- Calimatic<sup>®</sup>
- Memosens<sup>®</sup>
- Paraly<sup>®</sup>
- Portavo<sup>®</sup>
- Sensocheck<sup>®</sup>
- Sensoface<sup>®</sup>

| Package Contents                     | 5  |
|--------------------------------------|----|
| Documentation                        | 6  |
| Overview of the Portavo 902 PH       | 7  |
| Value-Added Features                 | 8  |
| Protective Cover                     | 9  |
| Hook                                 | 9  |
| Display                              | 10 |
| Keypad                               | 11 |
| Start-Up                             | 12 |
| Inserting the Batteries              | 12 |
| Connecting a Sensor                  |    |
| Switching On the Meter               |    |
| ICONS                                | 14 |
| Configuring                          | 15 |
| Calibrating                          | 16 |
| Measuring                            | 20 |
| Switching the Measured Value Display |    |
| Adjusting the Temperature            |    |
| Clock                                | 21 |
| Error Codes and Device Messages      | 22 |
| "Sensoface" Messages                 | 23 |
| Error Messages                       | 24 |
| Product Line                         | 25 |
| Accessories                          | 25 |
| Sensors                              |    |
| Knick CaliMat Buffer Solutions       |    |
| Specifications                       | 28 |
| Index                                | 31 |

## **Package Contents**

Check the shipment for transport damage and completeness. The package of the Portavo 902 PH includes:

- The Portavo 902 PH incl. 4 AA batteries and premounted quiver
- Carrying strap
- Quickstart instructions in various languages
- Specific test report
- Safety instructions
- Data carrier with detailed user manuals

## Documentation

## **Specific Test Report**

## **CD-ROM**

Complete documentation:

- User manuals in different languages
- Safety instructions
- Certificates
- Quickstart guides

### **Safety Instructions**

In official EU languages and others.

• EC Declarations of Conformity

## **Quickstart Guides**

Installation and first steps:

- Operation
- Menu structure
- Calibration
- Error messages and recommended actions

Various languages on CD-ROM and on our website: www.knick.de

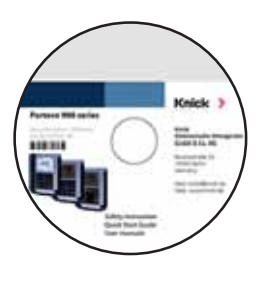

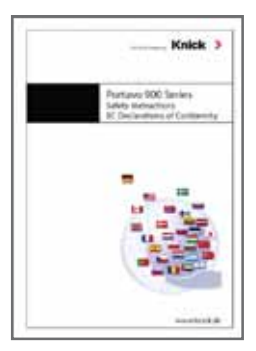

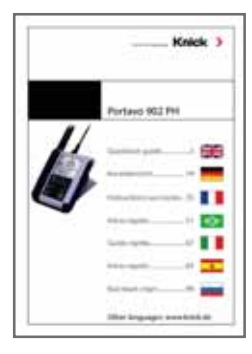

## **Overview of the Portavo 902 PH**

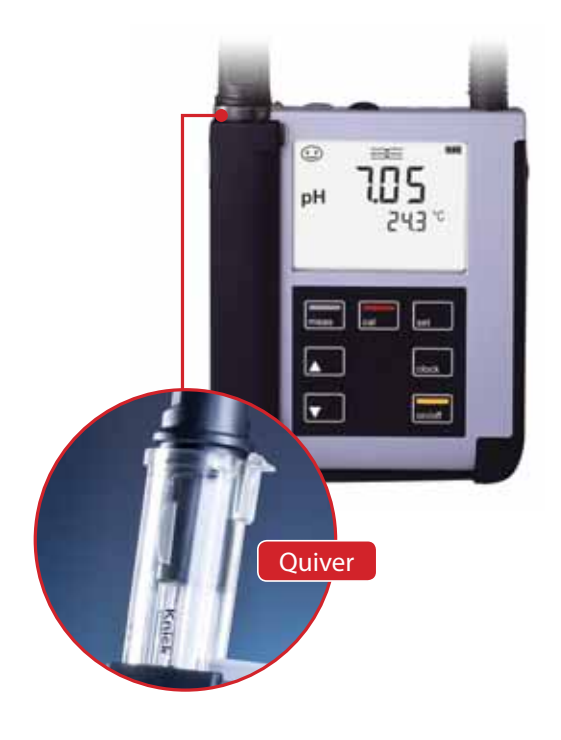

**The Portavo 902 PH** is a portable pH meter. A plain-text line on the high-contrast LCD screen makes operation virtually selfexplanatory.

The meter stands out by the following features:

- Use of digital Memosens sensors
- Memosens sensors and DIN pH sensors can be used on one device.
- A detachable quiver protects the sensor and prevents it from drying out. Furthermore, it can be used for calibration.
- The rugged housing is made of a highperformance polymer. It provides high impact resistance and dimensional stability even when exposed to extreme moisture.
- Scratch-proof clear glass display, perfectly readable even after years
- Very long operating times with one set of batteries (4 x AA)
- Sensoface icons provide single-glance information on the sensor condition (page 23)
- Calibration with "Calimatic" automatic buffer recognition (page 16)
- Manual calibration by entering individual buffer values
- Real-time clock and indication of battery charging level
- At measuring temperatures from -20 to +100 °C the temperature detector can be automatically identified.

## Value-Added Features

#### Memosens

The Portavo 902 can communicate with Memosens sensors. When these digital sensors are connected to the meter, they are automatically identified and indicated by the logo shown on the right. Furthermore, Memosens allows the storage of calibration data, which will be available and can still be used when the sensor is connected to another Memosens-capable device.

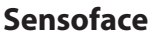

Sensoface provides quick information on the sensor condition. The three "smiley" faces as shown on the right represent the sensor condition during measurement and after a calibration. When the condition deteriorates, an "INFO ..." message gives a hint to the cause.

### Automatic calibration with Calimatic

Calimatic is a very convenient method for pH calibration with automatic buffer recognition. You only have to select the buffer set with the buffers used. The buffers can then be used in any order.

As delivered, this calibration method is preset. It can be adjusted or disabled in the configuration menu.

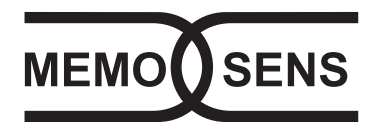

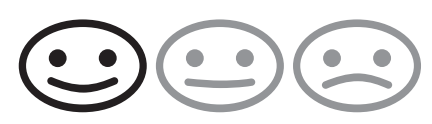

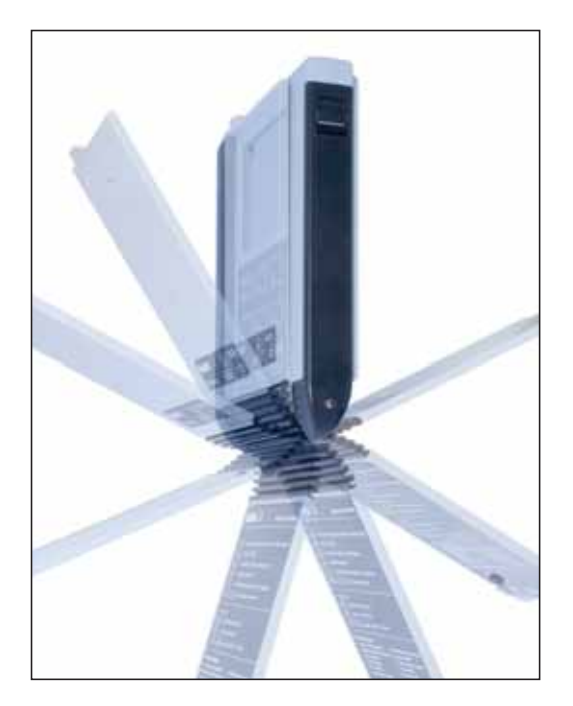

### **Protective Cover**

The front of the meter is protected by a cover, which can be completely flipped over and secured to the back for operation. A label on the inner side of the cover explains the control functions and device messages.

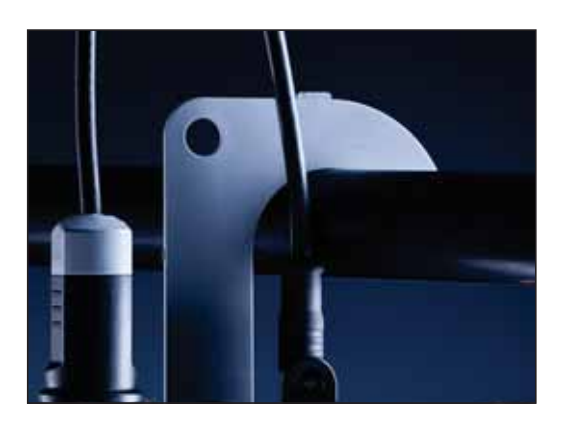

### Hook

A fold-out hook on the back allows suspending the meter. This leaves your hands free for the actual measurement. The **rating plate** is located beneath the hook.

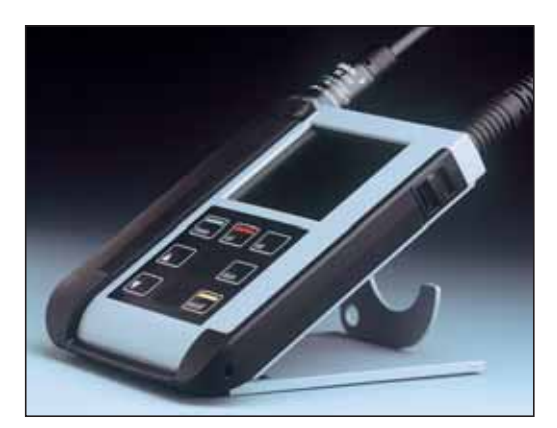

## Protective Cover and Hook Combined

Cover and hook can be joined together to form a benchtop stand allowing comfortable and fatigue-free working at a lab bench or desk.

## Display

The meter has a three-line display for representing alphanumeric information such as measurement and calibration data, temperatures and date/time.

Additional information is provided by means of icons (Sensoface, battery icon, etc.). Some typical displays are shown below.

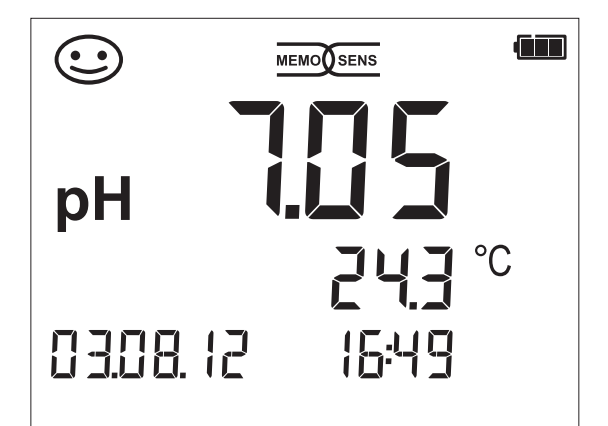

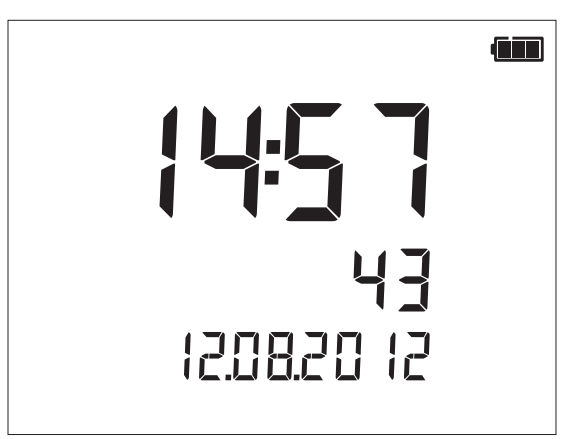

Measuring

(display of measured value, temperature, date and time)

### Clock

(display of hours and minutes, seconds and date).

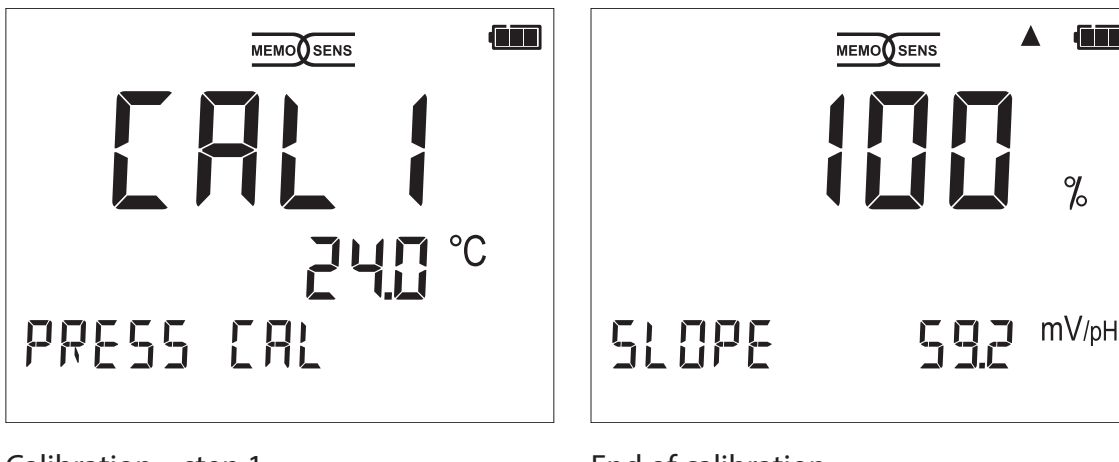

Calibration - step 1

End of calibration (display of slope)

## **Overview of the Portavo 902 PH**

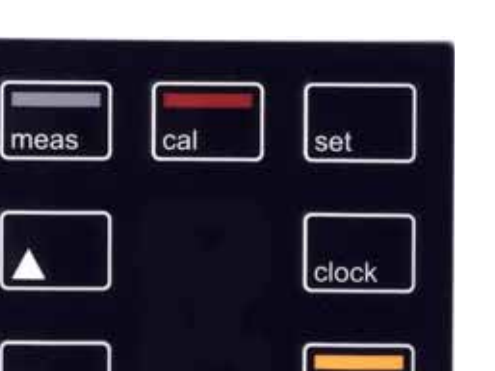

on/off

## Keypad

# The keys of the membrane keypad have a noticeable pressure point.

They have the following functions:

| on/off   | Switches the meter on and<br>displays the device and<br>calibration data<br>(see Start-Up) |
|----------|--------------------------------------------------------------------------------------------|
| meas     | Switches the meter on /<br>Activates measuring mode                                        |
| cal      | Starts calibration                                                                         |
| set      | Activates configuration/<br>Confirms entries                                               |
| clock    | Displays time and date, allows setting the clock using <b>set</b>                          |
| <b>▲</b> | When this icon is displayed,<br>you can use the arrow keys<br>for navigation.              |

Check the shipment for transport damage and completeness (see Package Contents).

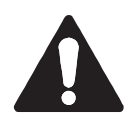

### **Caution!**

Do not operate the device when one of the following conditions applies:

- the device shows visible damage
- the device fails to perform the intended function
- prolonged storage at temperatures above 70 °C
- severe transport stresses

In this case, a professional routine test must be performed. This test should be carried out by the manufacturer.

### **Inserting the Batteries**

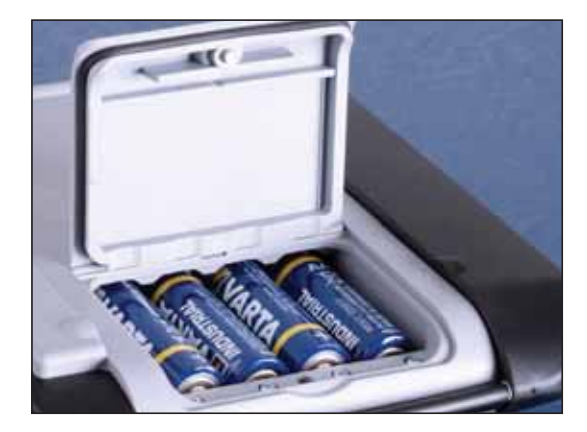

With four AA batteries, the Portavo has an operating time of over 1000 h. Open the battery compartment on the rear of the device. Be sure to observe the correct polarity when inserting the batteries (see markings in the battery chamber). Close the battery compartment cover and screw it handtight.

### A battery icon in the display indicates the battery power level:

| Icon fully filled     | Batteries at full capacity                                                                                                    |
|-----------------------|----------------------------------------------------------------------------------------------------|
| Icon partially filled | Battery capacity is sufficient                                                                                                    |
| lcon empty            | Battery capacity not sufficient;<br>calibration is possible                                                                                    |
| Icon blinks           | Max. 10 operating hours remaining,<br>measurement is still possible<br><b>Caution!</b> It is absolutely necessary to replace<br>the batteries. |

## **Connecting a Sensor**

The Portavo 902 PH provides several connections so that many types of sensors can be used for measurement. Note that only **one** sensor may be connected to the meter at a time. The meter automatically recognizes a connected Memosens sensor and switches accordingly. Memosens is signaled in the display.

### Separate temperature probe

After power-on, a separate temperature probe is automatically recognized. When you want to replace the temperature probe, you must switch off the meter and then switch it on again.

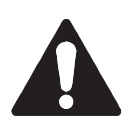

#### **Caution!**

Always make sure that a sensor is connected to the meter before starting measurement.

Explanation: The analog pH input of the Portavo is an electrometer amplifier with an extremely high-impedance. When the sensor is not in contact with the medium or not connected to the meter, electric charges on the input can generate arbitrary, stable pH or mV values which will be shown in the display.

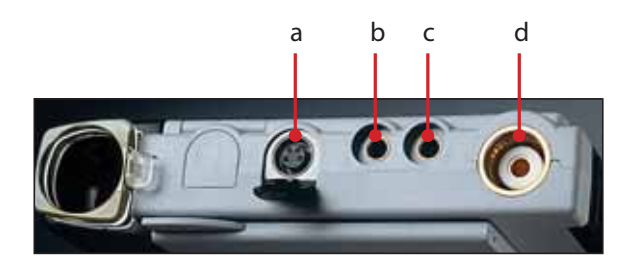

### Connections

- a M8, 4 pins for Memosens sensors
- b Temperature probe GND
- c Temperature probe
- d pH socket (DIN 19 262)

Memosens sensors have a **cable coupling**, which allows convenient replacement of sensors while the cable remains connected to the meter. The connecting cable is connected to socket **a** (M8, 4 pins for Memosens sensors).

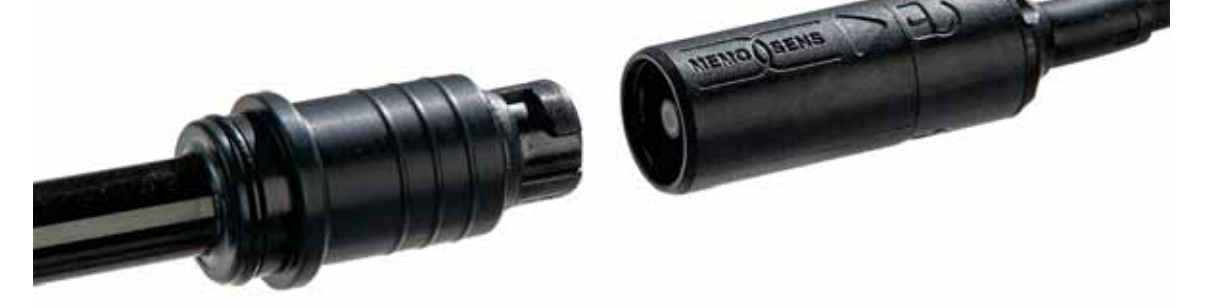

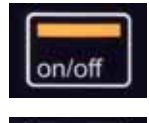

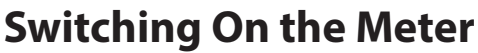

When you have connected the sensor, you can switch the meter on by pressing the **on/off** or **meas** key.

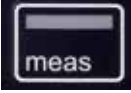

When the meter is switched on with the **on/off** key, first a self test is performed and then the calibration data and settings are displayed before the meter switches to measuring mode.

When the meter is switched on with the **meas** key, it immediately switches to measuring mode.

Depending on the connected sensor and the specific measuring task, several steps for configuration and calibration must be performed as described on the following pages.

### lcons

Important information about the state of the device:

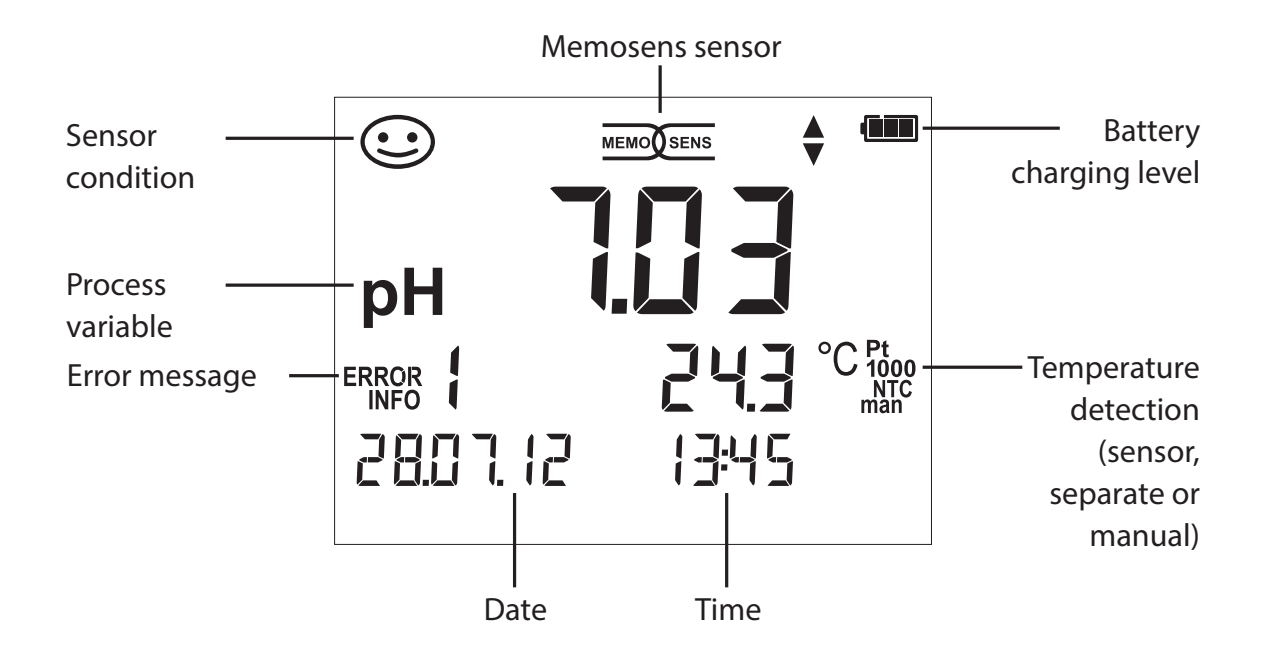

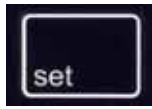

## **pH** Configuration

Prior to measurement, a configuration should be performed to match the connected sensor and the desired measurement performance. Furthermore, you can select the suitable calibration method. The following table gives you an overview. Factory settings are shown in **bold print**.

#### Measurement

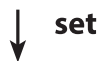

"Setup" display

Select using arrow keys, confirm by pressing set.

| ♠                       | Display 1    |                     | pH x.xx / pH x.xxx / mV / (°C for analog pH only) |                                |                            |
|-------------------------|--------------|---------------------|---------------------------------------------------|--------------------------------|----------------------------|
|                         | Display 2    |                     | OFF ,                                             | / date + time / date / t       | ime                        |
|                         | CAL Timer    |                     | OFF /                                             | / 1 99 days                    |                            |
|                         | CAL          |                     | CALI                                              | MATIC/Manual/DATA              | NPUT/(ISFET-Zero)/FREE CAL |
|                         | CAL POINTS   |                     | 1/2                                               | / 3 / <b>1-2-3</b> (for CALIMA | ATIC, Manual, FREE CAL)    |
|                         |              |                     | -01-                                              | Mettler Toledo                 | 2.00/4.01/7.00/9.21        |
|                         |              |                     | -02-                                              | Knick CaliMat                  | 2.00/4.00/7.00/9.00/12.00  |
|                         |              |                     | -03-                                              | Ciba (94)                      | 2.06/4.00/7.00/10.00       |
|                         | RI IEEED SET | 4                   | -04-                                              | NIST technical                 | 1.68/4.00/7.00/10.01/12.46 |
| CALIMATIC,<br>FREE CAL) | set          | -05-                | NIST standard                                     | 1.679/4.006/6.865/9.180        |                            |
|                         | (CALIMATIC,  | $ \longrightarrow $ | -06-                                              | HACH                           | 4.01/7.00/10.01/12.00      |
|                         | FREE CAL)    |                     | -07-                                              | WTW techn. buffers             | 2.00/4.01/7.00/10.00       |
|                         |              |                     | -08-                                              | Hamilton                       | 2.00/4.01/7.00/10.01/12.00 |
|                         |              |                     | -09-                                              | Reagecon                       | 2.00/4.00/7.00/9.00/12.00  |
|                         |              |                     | -10-                                              | DIN 19267                      | 1.09/4.65/6.79/9.23/12.75  |
|                         | Auto OFF     |                     | OFF/                                              | 0.1h / 1h / 6h / 12h           |                            |
|                         | Temp Unit    |                     | °C / °                                            | F                              |                            |
|                         | Time Format  |                     | 24h /                                             | ′ 12h                          |                            |
|                         | Date Format  |                     | dd.m                                              | <b>m.yy</b> / mm.dd.yy         |                            |
| ¥                       | Default      |                     | <b>NO</b> /                                       | YES (reset to factory s        | ettings)                   |

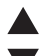

▲ This icon prompts you to select a menu item using the arrow keys –

the selection is confirmed by pressing set.

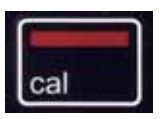

## CALIMATIC Calibration

(Calibration with automatic buffer recognition)

The calibration method is selected in the configuration menu. Calibration is required to adjust the sensor to the meter. It is indispensable for achieving comparable and reproducible measurement results.

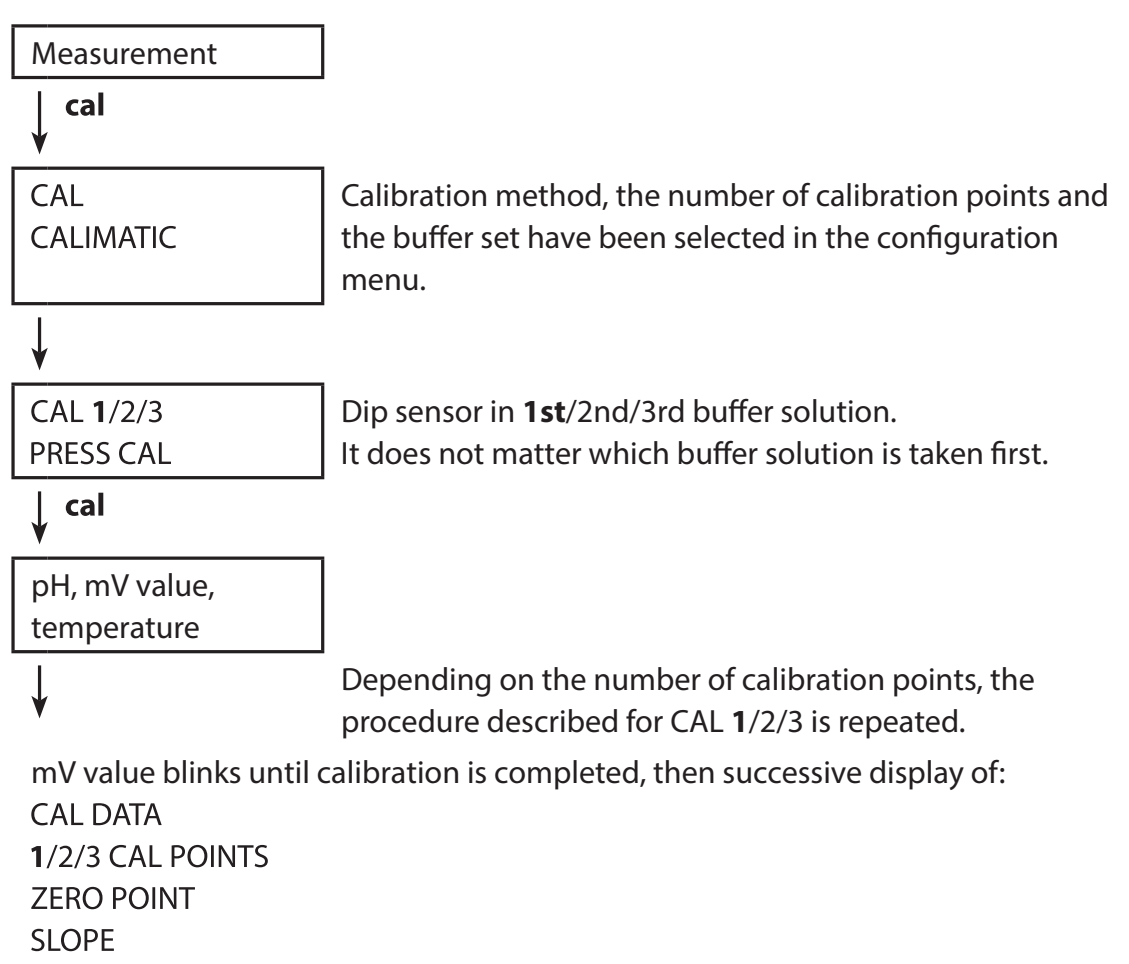

Then the meter switches to measuring mode.

**Note:** To abort calibration, you can press **meas** at any time. This will be confirmed by the display message "CAL ABORTED". Exception: When you have selected "CAL POINTS 1-2-3" and the first calibration step has been completed, the calibration process cannot be stopped any more.

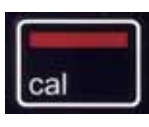

### **DATA INPUT Calibration**

**(Calibration by entering known sensor values)** The calibration method is selected in the configuration menu.

|                                                                            | _                                                                   |
|----------------------------------------------------------------------------|---------------------------------------------------------------------|
| Measurement                                                                |                                                                     |
| ↓ cal                                                                      |                                                                     |
| CAL<br>DATA INPUT                                                          |                                                                     |
| ¥                                                                          |                                                                     |
| ZERO POINT                                                                 | Use $\blacktriangle \nabla$ to select the value for the zero point. |
| ↓ cal                                                                      |                                                                     |
| SLOPE                                                                      | Use $\blacktriangle igvee$ to select the value for the slope.       |
| ↓ cal                                                                      |                                                                     |
| The calibration data will be displ<br>Date and time<br>ZERO POINT<br>SLOPF | ayed successively:                                                  |

Then the meter switches to measuring mode.

Note: To abort calibration, you can press meas at any time.

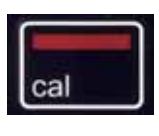

## **MANUAL** Calibration

### (Manual calibration)

The calibration method is selected in the configuration menu.

|                                   | _                                                        |
|-----------------------------------|----------------------------------------------------------|
| Measurement                       |                                                          |
| ↓ cal                             | -                                                        |
| CAL                               | The number of calibration points has been                |
| MANUAL                            | selected in the configuration menu.                      |
| ¥                                 | -                                                        |
| CAL 1/2/3                         |                                                          |
| PRESS CAL                         |                                                          |
| ↓ cal                             |                                                          |
| pH display blinks                 | Use <b>AV</b> to set the temperature-corrected pH        |
| PRESS CAL                         | value taken from the buffer table.                       |
| ↓ cal                             |                                                          |
| mV display blinks                 | ]                                                        |
|                                   | Depending on the number of calibration points,           |
| ¥                                 | the procedure described above for CAL 1/2/3 is repeated. |
| mV value blinks until calibration | is completed, then successive display of:                |
| CAL DATA                          |                                                          |
| 1/2/3 CAL POINTS                  |                                                          |
|                                   |                                                          |
| SLOPE                             |                                                          |

Then the meter switches to measuring mode.

**Note:** To abort calibration, you can press **meas** at any time. This will be confirmed by the display message "CAL ABORTED". Exception: When you have selected "CAL POINTS 1-2-3" and the first calibration step has been completed, the calibration process cannot be stopped any more.

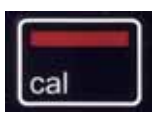

## **FREE CAL Calibration**

(Free selection of calibration method)

FREE CAL calibration is selected in the configuration menu.

| Measurement             |                                                                                           |
|-------------------------|-------------------------------------------------------------------------------------------|
| ↓ cal                   |                                                                                           |
| CAL<br>CALIMATIC blinks | Use <b>V</b> to select the required calibration method (CALIMATIC, DATA INPUT or MANUAL). |
| cal                     |                                                                                           |

ᡟ

Perform the selected calibration (see CALIMATIC, DATA INPUT or MANUAL calibration).

## Measuring

Once you have completed all preparations, you can start with the actual measurement.

- 1) Connect the desired sensor to the meter. Some sensors require a special preparation. Please proceed according to the operating instructions for the sensor.
- 2) Switch the meter on using the **on/off** or **meas** key.
- 3) Depending on the measurement method and the sensor used, immerse the sensing part of the sensor in the medium to be measured.
- 4) Watch the display and wait for the reading to stabilize.

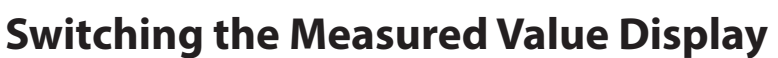

During measurement, you can switch between pH and mV display by pressing the **meas** key.

## **Adjusting the Temperature**

When you connect a sensor without temperature detector, you can manually adjust the temperature for measurement or calibration:

- 1) Press **meas** to access measuring mode. The adjusted temperature will be displayed.
- Set the desired temperature value using the ▼ or ▲ arrow. Holding the key depressed changes the temperature value at high speed.

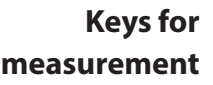

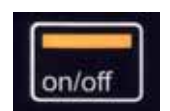

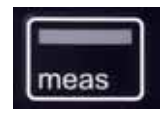

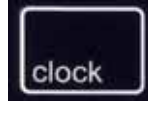

Press the **clock** key to access the clock mode. Date and time will be displayed in the format as set in the configuration menu. To set the clock, proceed as follows:

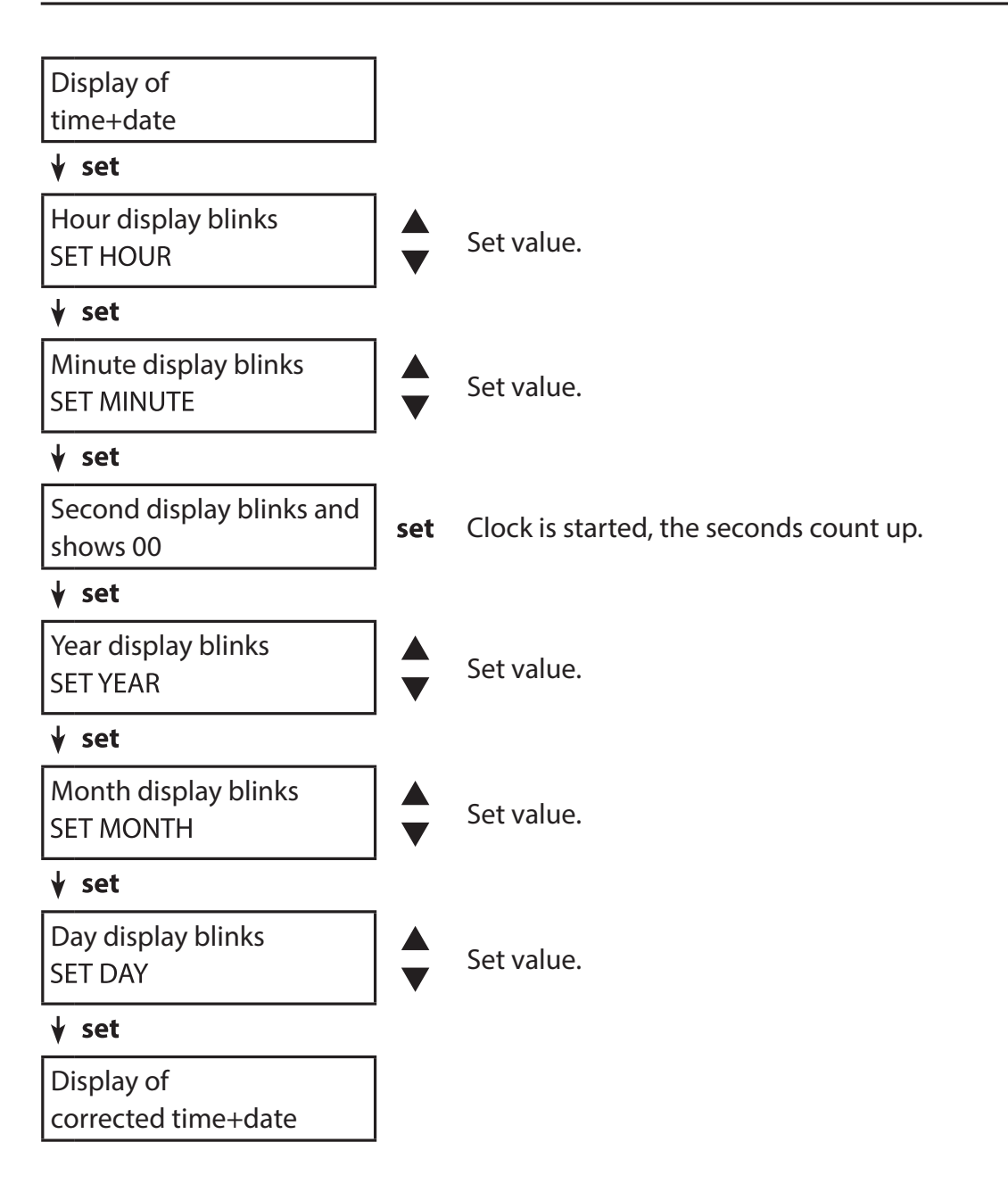

Error messages are indicated as "ERROR ..." on the display. Information on the sensor condition is indicated by the "Sensoface" icon (friendly, neutral, sad) possibly accompanied by an info message ("INFO ...").

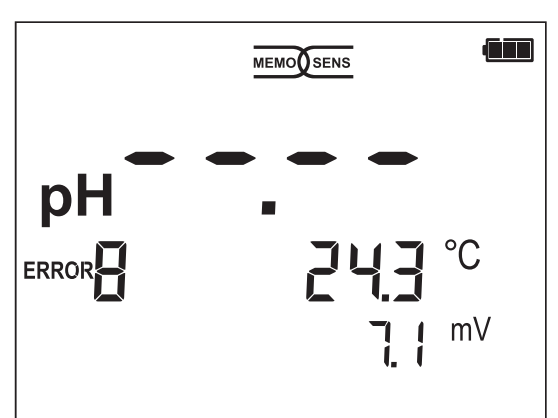

Example of an error message: ERROR 8 (identical calibration media)

Sensoface (the "smiley" icon) provides information on the sensor condition (maintenance request). Measurement can still be performed. After a calibration, the corresponding Sensoface icon (friendly, neutral, sad) is shown together with the calibration data. Otherwise, Sensoface is only visible in measuring mode.

The most important error messages and "Sensoface" info messages are shown on the inside of the protective cover.

A complete list of messages and their meanings is provided in the following tables.

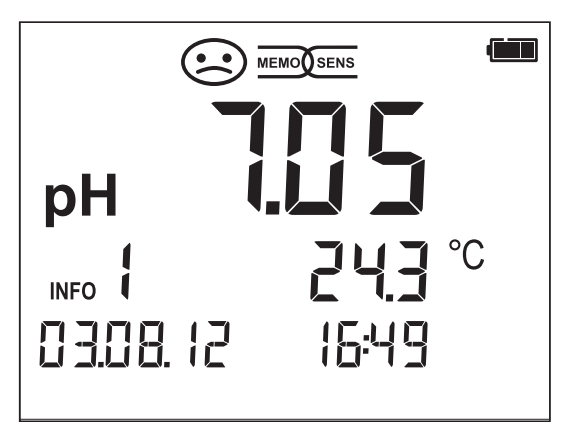

Example of a "Sensoface" message: INFO 1 (cal timer expired)

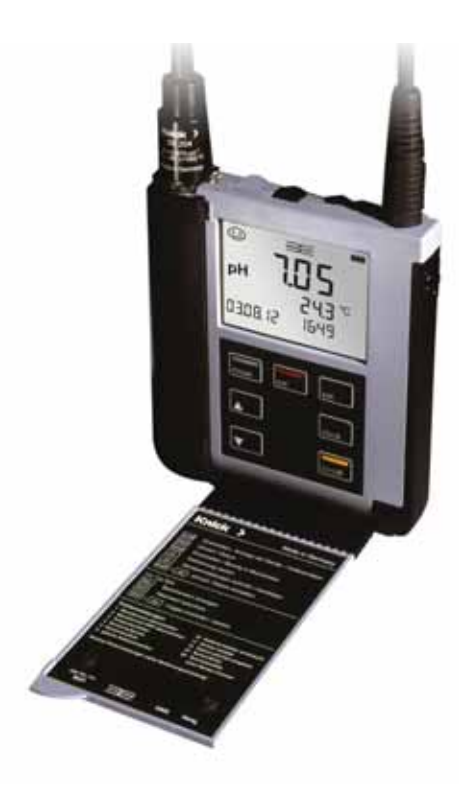

### "Sensoface" Messages

The "Sensoface" icon provides information on the sensor condition:

| Sensoface            | Meaning                         |
|----------------------|---------------------------------|
|                      | Sensor is okay                  |
|                      | Calibrate the sensor soon       |
| $\overline{\bullet}$ | Calibrate or replace the sensor |

The "neutral" and "sad" Sensoface icons are accompanied by an "INFO ..." message to give a hint to the cause of deterioration.

| Sensoface           | Message | Cause                                        |
|---------------------|---------|----------------------------------------------|
|                     | INFO 1  | Calibration timer                            |
|                     | INFO 3  | Sensocheck                                   |
| $\sim$              | INFO 5  | Zero / Slope                                 |
|                     | INFO 6  | Response time                                |
| $\smile$ $\bigcirc$ | INFO 7  | ISFET: Operating point (asymmetry potential) |
|                     | INFO 8  | ISFET: Leakage current                       |
|                     | INFO 9  | ORP offset                                   |
|                     |         |                                              |

## **Error Messages**

The following error messages can be shown in the display.

| Message  | Cause                                     | Remedy                                                                                                    |
|----------|-------------------------------------------|----------------------------------------------------------------------------------------------------|
| blinks   | Battery empty                             | Replace batteries                                                                                                    |
| ERROR 1  | pH value out of range                     |                                                                                                    |
| ERROR 2  | ORP value out of range                    | Check whether the measurement                                                                                                    |
| ERROR 3  | Temperature value out of range            | measuring range.                                                                                                    |
| ERROR 4  | Sensor zero point<br>too high/low         | Thoroughly rinse the sensor and re-<br>calibrate. If this does not help, replace                                                                   |
| ERROR 5  | Sensor slope too high/low                 | the sensor.                                                                                                    |
| ERROR 8  | Calibration error:<br>Identical buffers   | Use a buffer solution with a different<br>nominal value before starting the next<br>calibration step.                                              |
| ERROR 9  | Calibration error:<br>Buffer unknown      | Make sure that you use the same buffer set as configured.                                                                                          |
| ERROR 10 | Cal media interchanged                    | Repeat calibration.                                                                                                    |
| ERROR 11 | Measured value unstable<br>Drift too high | Leave the sensor in the liquid until the temperature is stable. If this does not help, replace the sensor.                                         |
| ERROR 14 | Time and date invalid                     | Set time and date                                                                                                    |
| ERROR 18 | Configuration invalid                     | Restart,reset to factory settings<br>(Setup: DEFAULT YES), configure and<br>calibrate.<br>If this does not help, send in the<br>device for repair. |
| ERROR 19 | Factory settings error                    | Device defective, send it in.                                                                                                    |
| ERROR 21 | Sensor error (Memosens)                   | Connect operational Memosens sensor.                                                                                                    |

## **Product Line**

## Accessories

| Item                                                                          | Order No.      |
|-------------------------------------------------------------------------------|----------------|
| Robust field case (for meter, sensor,<br>various small parts and user manual) | ZU 0934        |
| Adapter for BNC pH sensors to DIN socket                                      | ZU1190         |
| Replacement quiver (5 units)                                                  | ZU 0929        |
| Memosens lab cable, M8, 4 pins                                                | CA/MS-001XFA-L |

Please visit our website for more information on our product range: <u>www.knick.de.</u>

### Sensors

| Analog pH-sensors                                  | Order No.  |
|----------------------------------------------------|------------|
| pH/Pt1000 sensor (plastic body, length 120 mm)     | SE 101 N   |
| pH/Pt1000 sensor (plastic body, length 110 mm)     | SE 102 N   |
| pH puncture sensor (plastic body, length 65/25 mm) | SE 104 N   |
| Pt1000 temperature detector                        | ZU 6959    |
| Pt 1000 temperature detector with tilted tip       | ZU 0156    |
|                                                    |            |
| Digital pH sensors                                 | Order No.  |
| pH/temp sensor (plastic body, length 120 mm)       | SE 101 NMS |
| pH/temp sensor (glass body, length 110 mm)         | SE 102 NMS |

Memosens sensors have a **cable coupling**, which allows convenient replacement of sensors while the cable remains connected to the meter.

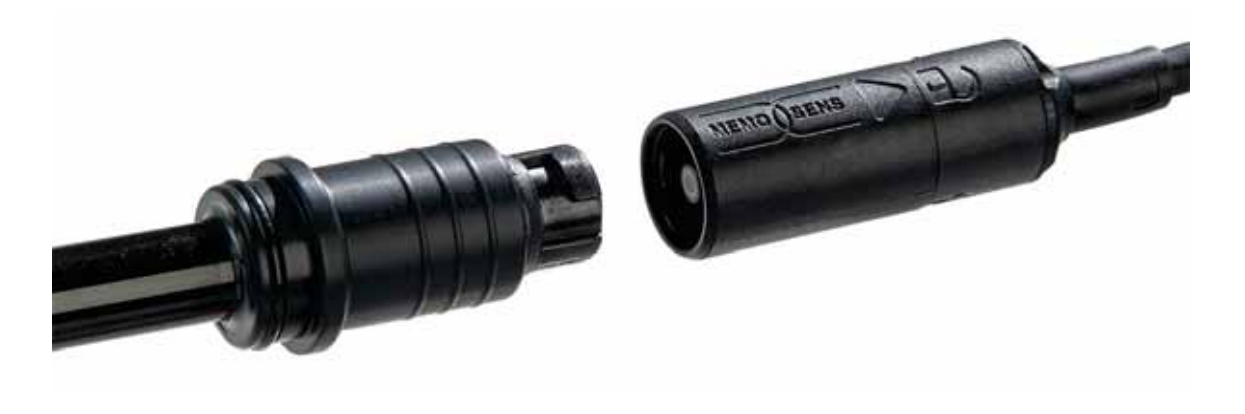

### **Knick CaliMat Buffer Solutions**

Ready-to-use quality pH buffer solutions

| pH value (20 °C)     | Quantity               | Order No.     |  |
|----------------------|------------------------|---------------|--|
| $2.00 \pm 0.02$      | 250 ml                 | CS-P0200/250  |  |
| $4.00 \pm 0.02$      | 250 ml                 | CS-P0400/250  |  |
|                      | 1000 ml                | CS-P0400/1000 |  |
|                      | 3000 ml                | CS-P0400/3000 |  |
| 7,00 ± 0,02          | 250 ml                 | CS-P0700/250  |  |
|                      | 1000 ml                | CS-P0700/1000 |  |
|                      | 3000 ml                | CS-P0700/3000 |  |
| $9.00 \pm 0.02$      | 250 ml                 | CS-P0900/250  |  |
|                      | 1000 ml                | CS-P0900/1000 |  |
|                      | 3000 ml                | CS-P0900/3000 |  |
| $12.00 \pm 0.05$     | 250 ml                 | CS-P1200/250  |  |
| Buffer sets          |                        |               |  |
| Set 4.00             | 3 x 250 ml             | CS-PSET4      |  |
| Set 7.00             | 3 x 250 ml             | CS-PSET7      |  |
| Set 9.00             | 3 x 250 ml             | CS-PSET9      |  |
| Set 4.00, 7.00, 9.00 | 250 ml each CS-PSET479 |               |  |

| pH/mV input                         | pH socket, DIN 19 262 (13/4 mm)                               |                                                     |  |
|-------------------------------------|---------------------------------------------------------------|-----------------------------------------------------|--|
| pH range                            | -2 16                                                         |                                                     |  |
| Decimal places *)                   | 2 or 3                                                        |                                                     |  |
|                                     | Input resistance                                              | 1 x 10 <sup>12</sup> Ω (0 35 °C)                    |  |
|                                     | Input current                                                 | 1 x 10 <sup>-12</sup> A (at RT, doubles every 10 K) |  |
| Measuring cycle                     | Approx. 1 s                                                   |                                                     |  |
| Measurement error <sup>1,2,3)</sup> | < 0.01 pH, TC < 0.001 pH/K                                    |                                                     |  |
| mV range                            | -1300 +1300 mV                                                |                                                     |  |
| Measuring cycle                     | Approx. 1 s                                                   |                                                     |  |
| Measurement error <sup>1,2,3)</sup> | < 0.1 % meas. val. + 0.3 mV, TC < 0.03 mV/K                   |                                                     |  |
| Temperature input                   | 2 x 4 mm dia. for integrated or separate temperature detector |                                                     |  |
| Measuring ranges                    | NTC30 temp detector                                           | -20 +120 °C                                         |  |
|                                     | Pt1000 temp detector                                          | -40 +250 °C                                         |  |
| Measuring cycle                     | Approx. 1 s                                                   |                                                     |  |
| Measurement error <sup>1,2,3)</sup> | < 0.2 K (Tamb = 23 °C); TC < 25 ppm/K                         |                                                     |  |
|                                     |                                                               |                                                     |  |
| Memosens pH input                   | M8 socket, 4 pins, for Memosens lab cable                     |                                                     |  |
| Display ranges 4)                   | рН                                                            | -2.00 +16.00                                        |  |
|                                     | mV                                                            | -2000 +2000 mV                                      |  |
|                                     | Temperature                                                   | -50 +250 °C                                         |  |
|                                     |                                                               |                                                     |  |
| Momosons pH input                   | Me cocket 4 pipe for Mor                                      | morons lab cabla                                    |  |
| ISFET                               | ind socket, 4 pins, for inemosens iad cable                   |                                                     |  |
| Display ranges <sup>4)</sup>        | рН                                                            | -2.00 +16.00                                        |  |
|                                     | mV                                                            | -2000 +2000 mV                                      |  |
|                                     | Temperature                                                   | -50 +250 °C                                         |  |
|                                     |                                                               |                                                     |  |
| Memosens ORP input                  | M8 socket, 4 pins, for Memosens lab cable                     |                                                     |  |
| Display ranges 4)                   | mV                                                            | -2000 +2000 mV                                      |  |
|                                     | Temperature                                                   | -50 … +250 ℃                                        |  |
| Sensor standardization *)           | ORP calibration (zero adjustment)                             |                                                     |  |
| Permissible calibration range       | ΔmV (offset) -700 +700 mV                                     |                                                     |  |
|                                     |                                                               |                                                     |  |
|                                     |                                                               |                                                     |  |

\*) User-defined

1) According to EN 60746-1,

at nominal operating conditions

3) Plus sensor error4) Ranges depending on Memosens sensor

# **Specifications**

| Sensor standardization *)     | pH calibration                                                                                                    |                                                                                                    |  |
|-------------------------------|----------------------------------------------------------------------------------------------------|----------------------------------------------------------------------------------------------------|--|
| Operating modes *)            | CALIMATIC                                                                                                    | Calibration with automatic buffer recognition                                                                                                    |  |
|                               | MANUAL                                                                                                    | Manual calibration with entry of individual buffer values                                                                                                    |  |
|                               | DATA INPUT                                                                                                    | Data entry of zero and slope                                                                                                    |  |
| Calimatic buffer sets *)      | <ul> <li>-01- Mettler-Toledo</li> <li>-02- Knick CaliMat</li> <li>-03- Ciba (94)</li> <li>-04- NIST technical</li> <li>-05- NIST standard</li> <li>-06- HACH</li> <li>-07- WTW techn. buffers</li> <li>-08- Hamilton</li> <li>-09- Reagecon</li> <li>-10- DIN 19267</li> </ul> | 2.00/4.01/7.00/9.21<br>2.00/4.00/7.00/9.00/12.00<br>2.06/4.00/7.00/10.00<br>1.68/4.00/7.00/10.01/12.46<br>1.679/4.006/6.865/9.180<br>4.01/7.00/10.01 /12.00<br>2.00/4.01/7.00/10.00<br>2.00/4.01/7.00/10.01/12.00<br>2.00/4.00/7.00/9.00/12.00<br>1.09/4.65/6.79/9.23/12.75 |  |
| Permissible calibration range | Zero point<br>With ISFET:<br>Operating point<br>(asymmetry)<br>Slope<br>(possibly restricting notes                                                                                                    | pH 6 8<br>-750 +750 mV<br>approx. 74 104 %<br>s from Sensoface)                                                                                                    |  |
| Calibration timer *)          | Interval 1 99 days, can be switched off                                                                                                    |                                                                                                    |  |
| Sensoface                     | Provides information on the sensor condition                                                                                                    |                                                                                                    |  |
| Evaluation of                 | zero/slope, response, calibration interval                                                                                                    |                                                                                                    |  |

\*) User-defined

| Connections                    | 1 x pH socket, DIN 19 262<br>2 x 4-mm socket for separate temperature detector<br>1 x M8 socket, 4 pins, for Memosens lab cable |  |
|--------------------------------|----------------------------------------------------------------------------------------------------|--|
| Display                        | LCD STN 7-segment display with 3 lines and icons                                                                                |  |
| Sensoface                      | Status indication (friendly, neutral, sad)                                                                                      |  |
| Status indicators              | Battery power level                                                                                                    |  |
| Notices                        | Hourglass                                                                                                    |  |
| Keypad                         | [on/off], [cal], [meas], [set], [▲], [▼], [clock]                                                                               |  |
| Diagnostics functions          |                                                                                                    |  |
| Sensor data<br>(Memosens only) | Manufacturer, sensor type, serial number, operating time                                                                        |  |
| Calibration data               | Calibration date, zero, slope                                                                                                   |  |
| Device self-test               | Automatic memory test (FLASH, EEPROM, RAM)                                                                                      |  |
| Device data                    | Device type, software version, hardware version                                                                                 |  |
| Data retention                 | Parameters, calibration data > 10 years                                                                                         |  |
| EMC                            | EN 61326-1 (General Requirements)                                                                                               |  |
| Emitted interference           | Class B (residential area)                                                                                                    |  |
| Immunity to interference       | Industry                                                                                                    |  |
|                                | EN 61326-2-3                                                                                                    |  |
|                                | (Particular Requirements for Transmitters)                                                                                      |  |
| RoHS conformity                | According to directive 2011/65/EC                                                                                               |  |
| Power supply                   |                                                                                                    |  |
| Portavo 902                    | 4 x AA alkaline batteries                                                                                                    |  |
| Operating time                 | Approx. 1000 h (alkaline)                                                                                                    |  |
| Nominal operating conditions   |                                                                                                    |  |
| Ambient temperature            | -10 +55 °C                                                                                                    |  |
| Transport/                     | -25 +70 °C                                                                                                    |  |
| Storage temperature            |                                                                                                    |  |
| Relative humidity              | 0 95 %, short-term condensing allowed                                                                                           |  |
| Housing                        |                                                                                                    |  |
| Material                       | PA12 GF30 (silver gray RAL 7001) + TPE (black)                                                                                  |  |
| Protection                     | IP 66/67 with pressure compensation                                                                                             |  |
| Dimensions                     | Approx. (132 x 156 x 30) mm                                                                                                    |  |
| Weight                         | Approx. 500 g                                                                                                    |  |

## Index

### A

AA batteries 12 Accessories 25 Analog pH input 13 Arrow keys 11 Automatic calibration (Calimatic) 16

#### В

Battery capacity 12 Battery charge indicator 12 Battery compartment 12 Battery icon 12 Battery replacement 12 Benchtop stand 9 Buffer sets 27 Buffer solutions (Knick CaliMat) 27 Buttons 11

### C

Calibration (pH), Calimatic 16 Calibration (pH), data input 17 Calibration (pH), manual 18 Calibration (pH), method selected in measuring mode 19 CaliMat buffer solutions 27 Calimatic automatic calibration 16 Calimatic, description 8 cal key 11 Carrying case (accessory) 25 CD-ROM 6 Charge level of batteries 12 Clock 21 clock key 11 Configuration (pH) 15 Connecting a sensor 13 Connecting cable for Memosens 13 Connections 13 Control elements 11

## 32

### D

Data input (pH calibration) 17 Data of the meter 28 Date 21 Device configuration 15 Device messages 22 Device properties 7 Digital sensors, product line 26 Display 10 Display icons 14 Displaying the time and date 21 Display, switching between measured values 20 Disposal 3 Documentation 6

### E

EC Declarations of Conformity 6 ERROR (error codes) 24 Error messages 22 Error messages, overview 24

### F

Features 8 Field case (accessory) 25 FREE CAL 19

#### Η

Hanging up the meter 9 Hook 9 Hours, display 21

#### L

Icons in display 14 INFO messages 23 Inserting the batteries 12 Introduction 7

#### Κ

Keypad 11 Knick CaliMat buffer solutions 27

## Index

#### Μ

Manual calibration 18 meas key 11 Measuring 20 Memosens 8 Memosens connecting cable 13 Memosens lab cable (accessory) 25 Memosens sensors, product line 26 Menu structure of configuration 15 Messages 22 Minutes, display 21

### 0

on/off key 11 Order numbers (accessories) 25 Overview 8 Overview of configuration 15 Overview of error messages 24

### Ρ

Package contents 5 Parameter settings (configuration) 15 pH buffer solutions 27 pH configuration 15 pH input, analog 13 pH sensors, product line 26 pH socket, DIN 19 262 13 Ports 13 Power-on 14 Product features 7 Product line 25 Product presentation 7 Protective cover 9

### Q

Quickstart guides 6

## 34

### R

Rating plate 9 Real-time clock 7 Reference numbers (accessories) 25 Registered trademarks 3 Replacement quiver (accessory) 25 Replacing the batteries 12 Return of products under warranty 3

### S

Safety instructions 6 Scope of delivery 25 Seconds, display 21 Sensoface messages 23 Sensor connection 13 Sensors, product line 26 Sensor without temperature detector 20 set key 11 Setting the configuration data 15 Setting the time and date 21 Setup (configuration) 15 Smiley face (icon) 8 Specifications 28 Specific test report 6 Start-up 12 Suspending the meter 9 Switching on the meter 14 Switching the measured value display 20 Symbols in the display 14

### Т

Table of error messages 24 Table view of configuration 15 Technical data 28 Temperature, manual adjustment 20 Trademarks 3 Triangle icons 11

#### V

Value-added features 8

#### w

Warranty 3

## Knick Elektronische Messgeräte GmbH & Co. KG

CE

Beuckestr. 22 14163 Berlin Germany

 Phone:
 +49 (0)30 - 801 91 - 0

 Fax:
 +49 (0)30 - 801 91 - 200

 Web:
 www.knick.de

 Email:
 knick@knick.de

085112

Software version: 1.x